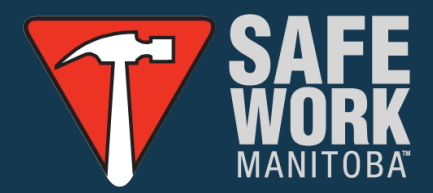

# Getting Started with AuditSoft<sup>™</sup> for

# Manitoba SAFE Work Certified Audit

VERSION 1.1 May 8, 2023

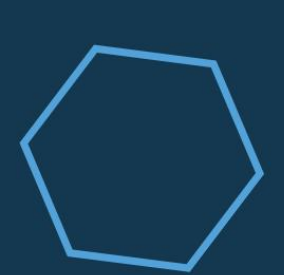

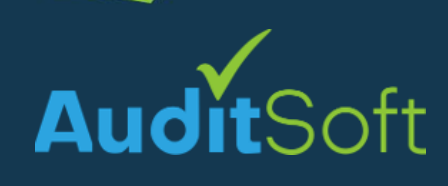

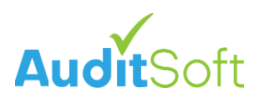

# Contents

| Contents1                    |
|------------------------------|
| Introduction1                |
| Getting Started1             |
| Get AuditSoft1               |
| Create an Account2           |
| Get a License                |
| Start Your Audit5            |
| Audit Workflow7              |
| Audit Information7           |
| Company Details7             |
| Audit Details8               |
| Scope                        |
| Select Content9              |
| Site Sampling10              |
| Interview Planning           |
| Gather Evidence13            |
| Review Documentation13       |
| Conduct Interviews           |
| Record Observations17        |
| Audit Results                |
| Safe Work Certified (SWC)    |
| Optional21                   |
| Safety Culture               |
| Safety Perception            |
| Culture of Safety Maturity22 |
| Summary Information23        |
| Review and Submit24          |
| Questions and Support26      |
| Content Questions            |
| AuditSoft Questions          |

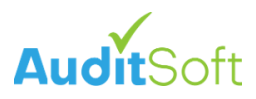

# Introduction

SAFE Work Manitoba (SWMB), a division of the Manitoba WCB, is dedicated to the prevention of workplace injury and illness. Working with partners in the safety community, SWMB provides prevention education, safety programming, consulting, and strategic direction to create a culture of safety for Manitoba.

SWMB has established a standard for occupational safety and health in the province called SAFE Work Certified. SAFE Work Certified sets the standard for safety and health certification programs offered by industry-based safety programs and associations (IBSPs). These safety and health certification programs are offered to Manitoba employers to help reduce workplace injuries and illnesses and promote a culture of safety in Manitoba, in turn providing reductions and rebates in WCB premiums.

There are currently 4 IBSPs that are Certifying Partners (CPs) for the SAFE Work Certified program:

- Made Safe Manitoba at info@madesafe.ca.
- RPM Trucking Industry Safety at info@trucking.mb.ca.
- Sales and Service Safety Association(S2SA) at info@s2sa.ca.
- Manitoba Association for Safety in Healthcare (MASH) at <u>mashmb.ca</u>

CPs are tasked with providing direct support and resources needed by employers to obtain safety and health certification. Currently, each CP employs or contracts auditors to conduct audits of companies seeking this certification. Based on the result of the audit, the CP would recommend employers for certification and SWMB grants the certification. As part of their process, SWMB may review the detailed audit for quality assurance purposes.

This training program is the result of a 2022 modernization initiative that replaced the outdated and error prone excel spreadsheet with AuditSoft, the industry leading electronic audit software solution.

As part of the modernization project some audit questions and relationships between questions were changed and/or updated.

**IMPORTANT:** The AuditSoft implementation covered in this document includes these SAFE Work Manitoba (SWMB) approved changes and the audit covered in this document is not identical to the obsolete spreadsheet audit that was used in prior years.

# Getting Started Get AuditSoft

AuditSoft is a Windows desktop application that must be installed from the AuditSoft website.

- 1. Open a browser to <a href="https://AuditSoft.co/download">https://AuditSoft.co/download</a>
- 2. Click Download Now
- 3. Click on the downloaded file to install AuditSoft.

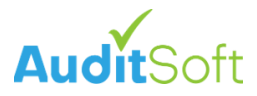

**Automatic Updates:** Once you have installed AuditSoft it will automatically check for updates whenever it is opened and will automatically update.

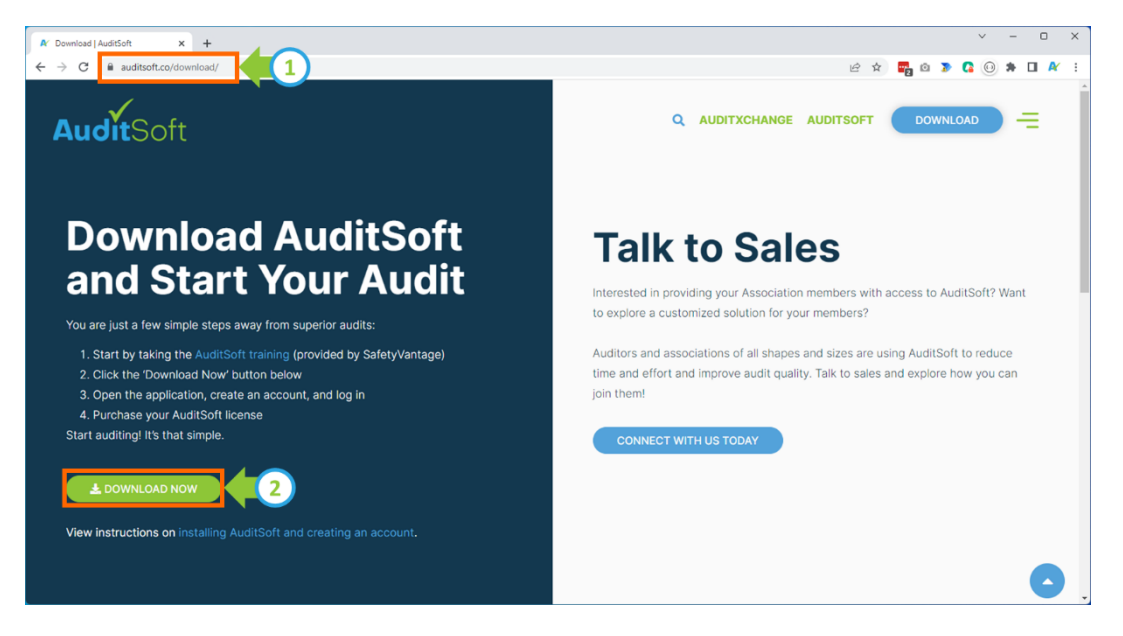

#### Create an Account

Before you can start using AuditSoft you must first create an Account. Your account is used to manage all your licenses, backups, etc. To create an account:

- 1. Open AuditSoft
- 2. Click Create an Account
- 3. Enter your credentials (Name, email address and password)
- 4. You will be sent an email to verify your email address and once verified you can log in and start using AuditSoft.

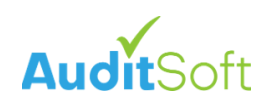

| <section-header>  Canal address     Paseword     Canal address     Canal address&lt;</section-header>                                                                                                    |  |
|----------------------------------------------------------------------------------------------------|--|
| Email address Password EorgoLassword LOG IN Not registered yetr Create an account                                                                                                    |  |
| Password<br>Erroot classword<br>Log IN<br>Not registered yetr Create an account 12<br>Create an account 12<br>Create an |  |
| LOG IN<br>Not registered yer Create an account (Create an account)                                                                                                    |  |
| Not registered yer                                                                                                    |  |
|                                                                                                    |  |
|                                                                                                    |  |
|                                                                                                    |  |
|                                                                                                    |  |
|                                                                                                    |  |
|                                                                                                    |  |
|                                                                                                    |  |

#### Get a License

A license is required for every audit that is started.

- Licenses must be requested from your Industry-Based Safety Program and Association (IBSP) and will be approved by your IBSP.
- Each license is issued for the specific **name of the company** that will be audited.
- The license is valid for one audit and for 9 months (270 days) after it has been approved. This means that you must complete your audit of the company within 9 months from the day that you request a license.

To obtain a license:

1. Click on **Get new license**.

| Ar AuditSoft                            |                         | -                            |         | < |
|-----------------------------------------|-------------------------|------------------------------|---------|---|
| AuditSoft                               |                         | Logged in as bob@example.com | Log out |   |
| Start a new audit C                     | Recent files            |                              |         |   |
| You'll need a license to start an audit |                         |                              |         |   |
|                                         |                         |                              |         |   |
|                                         |                         |                              |         |   |
|                                         |                         |                              |         |   |
|                                         |                         |                              |         |   |
|                                         |                         |                              |         |   |
|                                         |                         |                              |         |   |
|                                         |                         |                              |         |   |
|                                         | Audit not on this list? |                              |         |   |
|                                         | OPEN AUDIT              | LOCAL BACKUPS                | v1.18.4 | 3 |

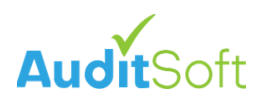

2. Select your IBSP and the required SWC audit from the list.

| AuditSoft                                                                                                    | British Columbia - SafetyDriven (TSCBC) - Small Employer COR (SECOR) Audit License |   | - | 0 | × |
|----------------------------------------------------------------------------------------------------|------------------------------------------------------------------------------------|---|---|---|---|
| SAFE 360<br>CERTIFIED                                                                                                    | Canada - SAFE 360 - COR 2022 Audit License                                         |   |   |   |   |
|                                                                                                    | International - ISO45001 - Stage 1 Audit License                                   |   |   |   |   |
| PINNACLE                                                                                                    | International - ISO45001 - Stage 2 Audit License                                   |   |   |   |   |
| A Provinsi Insuran<br>Stank Korah                                                                                                    | International - Mental Health Commission of Canada (MHCC) - Audit License          |   |   |   |   |
| MADE SAFE                                                                                                    | Manitoba - Made Safe Manitoba - Safe Work Certified Audit License                  |   |   |   |   |
| ЖR                                                                                                    | Manitoba - RPM - Safe Work Certified Audit License                                 |   |   |   |   |
|                                                                                                    | Manitoba - S2SA - Enforcement & Emergency - Safe Work Certified Audit License      | 2 |   |   | Ì |
| SALES & SERVICE                                                                                                    | Manitoba - S2SA - Motor Vehicle - Safe Work Certified Audit License                |   |   |   | I |
| SALES À SERVICE<br>LATETY ASSOCIATION                                                                                                    | Manitoba - \$25A - Sales and Service - Safe Work Certified Audit License           |   |   |   | I |
| CONSTRUCTION LATETY<br>NOTA SCOTA                                                                                                    | Nova Scotia - CSNS (Construction Safety Nova Scotia) - COR 2022 Audit License      |   |   |   | l |
| C hivestructure Health<br>& Soliety Association                                                                                                    | Ontario - IHSA - COR 2015 Audit License                                            |   |   |   | I |
| C infrastructure Health<br>& Soferty Association -                                                                                                    | Ontario - IHSA - COR 2020 Audit License                                            |   |   |   | l |
| C therefore the the test to be the test to be the test to be the test of the test of the test of the test of the test of the test of the test of the test of the test of the test of the test of the test of the test of the test of the test of the test of the test of the test of the test of test of test of test | Ontario - IHSA - COR 2020 Transition Audit                                         |   |   |   |   |
| DISTA                                                                                                    | Saskatchewan - STA - COR Audit License                                             |   |   |   |   |
|                                                                                                    |                                                                                    |   |   |   |   |

3. Enter the name of the company to be audited.

| luditSoft                                                        |                       |                                   | -                 | - | D |   |
|------------------------------------------------------------------|-----------------------|-----------------------------------|-------------------|---|---|---|
| ← License details                                                |                       |                                   |                   |   |   |   |
| Manitoba - RPM - Safe Work Certified Audit                       | License               |                                   |                   |   |   |   |
| - Legal name of company to be audited<br>Manitoba Corp.          |                       |                                   |                   |   |   |   |
| - Country of audit                                               |                       |                                   | Province of audit |   |   |   |
| Canada                                                           |                       | *                                 | Alberta           |   |   | • |
| lanitoba - RPM - Safe Work Certified Audit License<br>ST<br>otal | Expires on 2024-01-16 | \$0.00<br>\$0.00<br><b>\$0.00</b> |                   |   |   |   |
| accept the AuditSoft Inc. Terms and Conditions                   |                       |                                   |                   |   |   |   |
|                                                                  |                       |                                   |                   |   |   |   |
|                                                                  |                       |                                   |                   |   |   |   |
|                                                                  |                       |                                   |                   |   |   |   |
|                                                                  |                       |                                   |                   |   |   |   |
|                                                                  |                       |                                   |                   |   |   |   |

Training License: If you are not ready to start an audit you can request an evaluation license. In the Legal name of company to be audited enter:
"Evaluation"

- 4. Click **Submit** your license request to your IBSP.
- 5. You will be returned to the AuditSoft **Home** page and the requested license with the status, **License pending approval**, will be listed on the left side of the page.

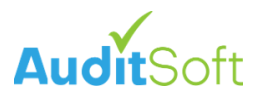

6. To check if the license has been approved click the refresh button. Once approved the **License pending approval** status will be removed and you are ready to start your audit.

| AuditSoft                                    |             |                                                   | -                            | ο×       |
|----------------------------------------------|-------------|---------------------------------------------------|------------------------------|----------|
| AuditSoft                                    |             |                                                   | Logged in as bob@example.com | Log out  |
| Start a new audit 🛛 😋                        |             | Recent files                                      |                              |          |
| Manitoba Corp.<br>(Conner Pending Approval)  | RPM-SWC2022 |                                                   |                              |          |
|                                              |             |                                                   |                              |          |
|                                              |             |                                                   |                              |          |
|                                              |             |                                                   |                              |          |
|                                              |             |                                                   |                              |          |
|                                              |             |                                                   |                              |          |
|                                              |             |                                                   |                              |          |
|                                              |             |                                                   |                              |          |
| Company not on this list?<br>GET NEW LICENSE |             | Audit not on this list?  OPEN AUDIT CLOUD BACKUPS | BACKUPS                      | v1.18.43 |

### Start Your Audit

Once the AuditSoft License has been approved you can:

1. Click on the license name under the **Start a new audit** column.

| ✔ AuditSoft                                  |             |                         | -                                                           | o ×      |
|----------------------------------------------|-------------|-------------------------|-------------------------------------------------------------|----------|
| AuditSoft                                    |             |                         | Logged in as bob@example.com<br>https://demo.auditsoft.org/ | Log out  |
| Start a new audit C<br>Manitoba Corp.        | RPM-SWC2022 | Recent files            |                                                             |          |
|                                              |             |                         |                                                             |          |
|                                              |             |                         |                                                             |          |
|                                              |             |                         |                                                             |          |
|                                              |             |                         |                                                             |          |
|                                              |             |                         |                                                             |          |
|                                              |             |                         |                                                             |          |
| Company not on this list?<br>GET NEW LICENSE |             | Audit not on this list? | AL BACKUPS                                                  | v1.18.43 |

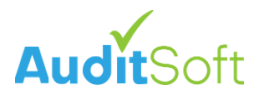

1. This will open a new audit and the audit **Instructions** page will be displayed. Read the instructions.

| A AuditSoft                                                                                                    | - D X                                                                                                    |
|----------------------------------------------------------------------------------------------------|----------------------------------------------------------------------------------------------------|
| ← ੴ Manitoba Corp.                                                                                                    | 🖬 - 🖿 👼 大 🗐 ۹ ۹ 🔮 🋧 🍯                                                                                                    |
| Search Company Details Audit Information Company Details Scope P<br>Gather Evidence P<br>Audit Results P<br>Linked Files | Manitoba - Safe Work Certified (SWC)  Process  1. Before you dart first complete the mandator AuditSoft <sup>2*</sup> Anglication Overview Complete the Company Datais and Audit Process 2. Complete the Company Datais and Audit Process 3. Under Safet Contrast exclude the Optional group of questions only if you are conducting a Maintenance Audit 3. Back Contrast exclude the Optional group of questions only if you are conducting a Maintenance Audit 3. Back Contrast exclude the Optional group of questions only if you are conducting a Maintenance Audit 3. Back Contrast exclude the Optional group of questions only if you are conducting a Maintenance Audit 3. Back Contrast exclude the Optional group of questions on the source optional group of the source optional group of the source optional group optional group option optional group optional group optional group |
| admit Audit                                                                                                    | Scoring To successfully complete the Safe Work Certified audit, in the <u>Scoring Summark</u> your organization must achieve the following in the Safe Work Certified (SWC) section: 4. A noveral average of 70% Note: For a maintenance audit there is no pass / fail score, but scoring is reviewed. If the audit falls below the minimum passing score in any element, or for the audit in total, a course of action can be initiated that can include a verification audit. Help If you have questions about the audit content, please contact RPM Trucking Industry Safety at <u>info@trucking mth.ca</u> . For technical support with AuditSoft please see the application <u>help</u> or contact <u>autoort @AuditSoft co</u> .                                                                                                    |

2. Before you proceed click on the training link and complete the **AuditSoft Application Overview online** training.

**Online training is mandatory:** Please do not proceed unless you have completed the 45-60min online training course. The rest of this guide assumes you have completed the training and that you are familiar with the AuditSoft workflow and terminology covered in the training.

**Note:** Remember to download a copy of your certificate of completion. You will need it to submit your audit.

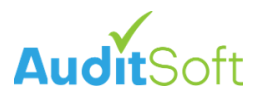

# Audit Workflow

Now that you have completed the **AuditSoft Application Overview Online** training and you have started a new audit we can proceed.

Please note that the remainder of this guide will only cover those items that are specific to the Manitoba IBSPs and will not repeat the content covered in the AuditSoft Application Overview

1. The workflow of every audit is to start at the instructions and to then follow the workflow systematically from top to bottom, completing each section in the left menu before moving to the next.

| A AuditSoft                                                                                    | -                                                                                                    |
|------------------------------------------------------------------------------------------------|----------------------------------------------------------------------------------------------------|
| ← ♂ Manitoba Co                                                                                | 야가                                                                                                    |
| Audi Information     Company Defails     Summary Information     Linked Files     Submit Audit | <section-header><section-header><section-header><section-header><section-header><section-header><section-header><section-header><list-item><list-item><list-item><list-item><list-item><section-header><section-header><section-header><list-item><list-item><list-item><list-item><section-header><section-header></section-header></section-header></list-item></list-item></list-item></list-item></section-header></section-header></section-header></list-item></list-item></list-item></list-item></list-item></section-header></section-header></section-header></section-header></section-header></section-header></section-header></section-header> |
| AuditSof                                                                                       | t l                                                                                                    |

#### Audit Information

#### **Company Details**

List the details of the company or organization that is being audited. Companies often merge or are acquired and AuditSoft does support changes in business structure:

- 1. You do have the ability to add multiple Workers Compensation Board (WCB) numbers.
- 2. And multiple Classification codes can be assigned to each WCB number.

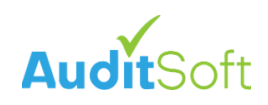

| N/ AuditSoft                       | - D X                                    |
|------------------------------------|------------------------------------------|
| ← Ŏ Manitoba Corp.<br>₩74.60#C2522 | 🖬 * 🖿 👼 大 🗐 ۹ ۹ 🛛 🔶 🔶 🔿                  |
| Search                             | -                                        |
| Instructions MB - Manitoba         |                                          |
| Audit Information                  |                                          |
| Audit Details R3B OR1              | Billy                                    |
| Scope  Phote number*               | Contact last name*                       |
| Gather Evidence                    | Snyder                                   |
| Audit Results Fax number           | Contact email* BillyS@example.com        |
| Summary Information                |                                          |
| Linked Files WCB accounts          |                                          |
| Submit Audit Account number*       | Classification code*                     |
| MB - Manitoba 👻 12345678           | 31103 Light Metal Products Manufacturing |
|                                    |                                          |
|                                    | 31109 Manufacturing Auto Parts           |
|                                    |                                          |
|                                    | ADD CLASSIFICATION CODE                  |
| Province / State* Account number*  | -Classification code*                    |
| MB - Manitoba 👻 87654321           | 30204 Manufacturing Dairy Products       |
|                                    | ADD CLASSIFICATION CODE                  |
|                                    |                                          |

#### Audit Details

An audit is a snapshot that represents the state of a company's occupational health and safety program at a specific point in time. To ensure that the audit is completed in a timely matter to capture the snapshot, guidance is provided to the auditors on the amount of time that the audit should take:

- The amount of time from the first day on site until the last day on site represents the evidence gathering phase of the audit and this phase should not exceed: **45 days**.
- The amount of time allotted for completing the audit report after the last day on site until the audit is submitted should not exceed: **5 days**.

| 🕅 AuditSoft - Manitoba 1.asa |                                            | -                                 |     |
|------------------------------|--------------------------------------------|-----------------------------------|-----|
| ← 👩 🚛 1 ?orp.                |                                            | 🖬 - 🖿 🖻 🏌 🗐 🔍 🍳 🕐                 | e o |
| Search Q                     | 123 Centre Street                          | SSmithers@example.com             | ^   |
| Audit Information            | - Auditor city*<br>Winnipeg                | Auditor certification number      |     |
| Audit Details                | Auditor province / state*<br>MB - Manitoba |                                   |     |
| Scope  Gather Evidence       | Auditor postal code*                       |                                   | - 1 |
| Audit Results 🕨              | Audit Dataila                              |                                   | _   |
| Summary Information          | Audit Details                              |                                   |     |
| Submit Audit                 | Audit purpose*<br>Certification            | First day on site*<br>07 Apr 2023 | •   |
|                              | Audit scope*                               | Last day on site*                 |     |
|                              | Operations audited*     All operations     | Audit submission date*            |     |
|                              | Organizations audited* Single company      |                                   |     |
|                              | This is a team audit                       |                                   | _   |
| AuditSoft                    | _ Comments                                 |                                   |     |

To remind the auditor of this guidance:

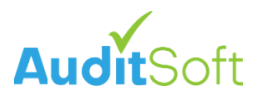

- 1. There is a reminder clock in the upper left corner.
- 2. The available time on the clock is determined by the dates in the Audit Details section.

Your IBSP is the final authority on the amount of time that can be taken to complete your audit and your IBSP may allow you to exceed the suggested time frames.

After the Audit Information section has been completed, with a green check mark next to each subsection, it is time to move to the next section of the audit.

| 🕅 AuditSoft - Manitoba 1.asa                            |                                            | =                                    | ο×  |
|---------------------------------------------------------|--------------------------------------------|--------------------------------------|-----|
| ← Manitoba Corp.<br>RPM-SWC2822                         |                                            | 🖬 • 🖿 🖻 🏃 🗐 🔍 🍳 🕐                    | e 0 |
| Search Q                                                | Auditor Details                            |                                      | A   |
| Audit Information     Company Details     Audit Details | - Auditor role*<br>External                | Auditor company*<br>Awesome Auditors |     |
| Scope 🕨                                                 | Auditor first name* Sammy                  | - Auditor phone*                     |     |
| Gather Evidence                                         | Auditor last name*                         |                                      |     |
| Audit Results 🕨 🕨                                       | Smithers                                   | Auditor fax                          |     |
| Summary Information                                     | - Auditor address*                         | Auditor email*                       |     |
| Linked Files                                            | 123 Centre Street                          | SSmithers@example.com                |     |
| Submit Audit                                            | Auditor dity* Winnipeg                     | Auditor certification number         |     |
|                                                         | Auditor province / state*<br>MB - Manitoba |                                      |     |
|                                                         | Auditor postal code*                       |                                      |     |
|                                                         | Audit Details                              |                                      |     |
|                                                         | Audit purpose*<br>Certification            | Print day on site*      07 Apr 2023  |     |
| Adontson                                                | Audit scope.                               | Last day on site"                    |     |

#### Scope

( )

#### Select Content

There are five distinct sections to the audit:

- 1. Safe Work Certified (SWC)
- 2. Optional
- 3. Safety Culture
- 4. Safety Perception
- 5. Culture of Safety Maturity

Of these sections only one section can be excluded. Please refer to the Instructions menu item for more details. In the Instructions section it states that:

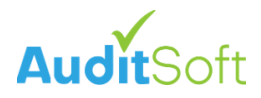

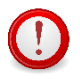

If you are conducting a **Maintenance Audit** the **Optional** group of questions (see 1 below) can be excluded from the audit.

| N AuditSoft - Manitoba 1.asa          |          |             |                                                                       |  | <br> | <br> |   | - |   | ×   |
|---------------------------------------|----------|-------------|-----------------------------------------------------------------------|--|------|------|---|---|---|-----|
| ← Manitoba Corp.                      |          |             |                                                                       |  | X    | ٩    | ۹ | ? | A | ٠   |
| Search_                               | २ 💌 Safe | e Work Cert | ified (SWC)                                                           |  |      |      |   |   |   | ŕ   |
| Instructions                          |          |             | A - Employer Commitment                                               |  |      |      |   |   |   | - 1 |
| <ul> <li>Audit Information</li> </ul> | *        |             | B - Evaluation and Continuous Improvement                             |  |      |      |   |   |   | - 1 |
| Company Details     Audit Details     |          |             | C - Safety is Communicated and Demonstrated                           |  |      |      |   |   |   | - 1 |
|                                       | 200      |             | D - Roles and Responsibilities                                        |  |      |      |   |   |   | - 1 |
| ✓ scope ✓ Select Content              |          |             | E - Hazard Identification, Assessment, and Control                    |  |      |      |   |   |   | - 1 |
| Site Sampling                         |          |             | F - Emergency Management                                              |  |      |      |   |   |   |     |
|                                       |          | ~           | G - Contracted Workers and Other People in the Workplace              |  |      |      |   |   |   | - 1 |
| Gather Evidence                       | * ·      |             | H - Safety and Health Training and Orientation                        |  |      |      |   |   |   | - 1 |
|                                       | •        |             | I - Inspections                                                       |  |      |      |   |   |   | - 1 |
|                                       | •        |             | J - Incident Reporting and Investigation                              |  |      |      |   |   |   | - 1 |
|                                       |          |             | K - Worker Rights and Responsibilities                                |  |      |      |   |   |   | - 1 |
| Submit Audit                          |          |             | L - Workplace Safety and Health Committees and Worker Representatives |  |      |      |   |   |   | - 1 |
|                                       |          | ~           | M - Protecting Vulnerable Workers                                     |  |      |      |   |   |   | - 1 |
|                                       |          |             | N2 - Industry Specific - Trucking Industry Safety (RPM)               |  |      |      |   |   |   | - 1 |
|                                       | 💟 Opti   | ional       |                                                                       |  |      |      |   |   |   | . 1 |
|                                       |          |             | A* - Employer Commitment                                              |  |      |      |   |   |   |     |
|                                       |          |             | B* - Evaluation and Continuous Improvement                            |  |      |      |   |   |   |     |
|                                       |          |             | C* - Safety is Communicated and Demonstrated                          |  |      |      |   |   |   |     |
| V                                     | 2 A      |             | D* - Roles and Responsibilities                                       |  |      |      |   |   |   |     |
| AuditSof                              | t        |             | F* - Emergency Management                                             |  |      |      |   |   |   |     |

#### Site Sampling

An important part of audit planning is to determine which sites to visit, how many interviews to do and the number of observation tours to complete.

- 1. In this section add each company site,
- 2. For each site, enter the number of employees of each role that work at the site.
- 3. Finally, we need to enter the number of employees that fall within a specific group (or attribute group) that will need to be asked additional questions during an the audit interviews, for example of the 14 employees at the Winnipeg site there are 4 employees that are part of the WSH committee.

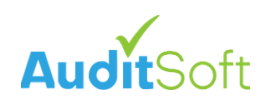

| A Audit       | tSoft - Manitoba 2.asa                                        |     |            |                   |                 |                   |         |      |          |        |           |               |      | -           |            | ×      |
|---------------|---------------------------------------------------------------|-----|------------|-------------------|-----------------|-------------------|---------|------|----------|--------|-----------|---------------|------|-------------|------------|--------|
| ÷             | Manitoba Corp.                                                |     |            |                   |                 |                   |         | - 1  |          | -      |           | 🗉 Q           |      | ?           | ٠          | ٠      |
| Searc         | h Q                                                           | Sit | e Sampling | Summ              | ary             |                   |         |      |          |        |           |               |      |             |            |        |
| ~ A<br>~<br>~ | udit Information <b>v</b><br>Company Details<br>Audit Details |     |            |                   |                 | Description of    | Last    | DOC  | umentali | an i   | () valion | 1 get rerviso | Het  | erable Work | annitee    | Aorter |
| <u>A</u> s    |                                                               |     | Site       | Туре              | Province/State  | operations        | audited | •    | v.       |        | PV21      | SUP W         | · 15 | 115. (      | <b>0</b> 1 |        |
| ~<br>A        | Select Content<br>Site Sampling                               | î   | Winnipeg   | Head office*      | MB - Manitoba 👻 | Head office       | 2022 -  |      |          |        | 2 4       | 8             | 1    | 4 1         |            |        |
|               | Interview Planning                                            | 1   | Oak Bluff  | Additional 🖛      | MB - Manitoba 👻 | Warehouse         | 2022 -  |      |          |        | 1 3       | 15            | 0    | 4 0         |            |        |
| G             | ather Evidence 🕨                                              |     | Sanford    | Additional 17     | MB - Manitoba   | Operations office | 2021 -  |      |          |        | 1         | 12            | ,    | 4 0         | ٦.         |        |
| A             | udit Results 🕨                                                |     |            |                   |                 |                   |         |      |          |        | <u> </u>  |               | Ľ.   | Ľ           |            |        |
| s             | ummary Information                                            |     | ADD SITE   |                   |                 |                   |         |      |          |        |           |               | -    |             |            |        |
| U             | inked Files                                                   |     |            | Тс                | otal Sites 3    |                   |         |      |          | Tota   | l en      | 2             | 48   | 3           |            |        |
| S             |                                                               |     |            | Sites             | included 0      |                   |         |      |          | Total  | intervi   | awad          |      |             |            |        |
|               |                                                               |     |            | 51166             |                 |                   | _       |      |          | Total  | Intervi   | eweu          | Ů    |             |            |        |
|               |                                                               |     | Minimum r  | required sites to | o include 2     |                   | - [     | Mini | mum r    | equire | d inter   | views         | 18   |             | 5          | )      |
|               |                                                               |     | Adjust     | these numbers     | manually 🗩      | D                 |         |      |          |        |           |               |      |             |            |        |
|               | AuditSoft                                                     |     |            |                   |                 |                   |         |      |          |        |           |               |      |             |            |        |

It is important to enter all the sites and all the employees at each site. If you have many sites (typically over 30) you can select **Adjust these numbers manually** to add many sites at once (see item 4)

5. Based on the number of employees entered, a recommended minimum number of interviews is calculated. This recommended number of interviews can be used in the Audit Plan that is submitted to the IBSP, or if you already have an approved Audit Plan with a different number of interviews the recommended number can be over written – see Interview Planning below.

Next determine which sites with be included in the audit. To be included means that you will perform at least one evidence gathering activity at the site. There are 3 evidence gathering methods:

- D **Documentation** review.
- I conducting employee Interviews.
- O completing and **Observation** tour.
- 6. Always include the head office in the audit. In most cases you will want to complete all 3 evidence gathering steps (DIO) at the head office.
- 7. For other sites you may or may not include a documentation review (more about this in the documentation review section), Interviews and observations based on your IBSPs recommendation and your audit plan.

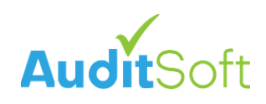

| N AuditSoft - Manitoba 1.asa                            |              |                     |                |                     |          |              |                    |              | -             | o x         |
|---------------------------------------------------------|--------------|---------------------|----------------|---------------------|----------|--------------|--------------------|--------------|---------------|-------------|
| ← Manitoba Corp.<br>RPM-SWC2022                         |              |                     |                |                     | •        | - 2          |                    |              | <b>?</b> 1    | • •         |
| Search Q                                                | Site Samplin | g Summa             | ary            |                     |          |              |                    |              |               |             |
| Audit Information     Company Details     Audit Details |              |                     |                | Description of      | Last Q   | ocumentation | observation        | erisof arter | erable Wolfer | rect worker |
| ✓ Scope 🛛 👻                                             | Site         | Туре                | Province/State | operations          | audited  | •            | M <sup>10</sup> SU | 40 10.       | 4 Co.         |             |
| ✓ Select Content ✓ Site Sampling                        | Winnipeg     | Head office -       | MB - Manitoba  | ▼ Head office       | 2022 👻 🔽 |              |                    | 6 1          | 4 1           |             |
| Interview Planning                                      | Oak Bluff    | Additional 🖅        | MB - Manitoba  | ▼ Warehouse         | 2022 -   |              | 1 3                | 15 0         | 4 0           |             |
| Audit Basulta ►                                         | anford       | Additional &        | MB - Manitoba  | ▼ Operations office | 2021 👻 🔽 |              |                    | 2            | 4 0           |             |
| Summary Information                                     | ADD SITE     |                     |                |                     |          |              |                    |              |               |             |
| Linked Files                                            |              | То                  | tal Sites 3    |                     |          |              | Total employee     | s 48         |               |             |
| Submit Audit                                            |              |                     |                |                     |          |              |                    |              |               |             |
|                                                         |              | Sites               | included 2     |                     |          | T            | otal interviewe    | d 0          |               |             |
|                                                         | Minimur      | m required sites to | include 2      |                     | Mi       | nimum rec    | uired interview    | rs 18        |               |             |
|                                                         | Adju         | ist these numbers i | nanually 💭     |                     |          |              |                    |              |               |             |
|                                                         |              |                     |                |                     |          |              |                    |              |               |             |
| AuditSoft                                               |              |                     |                |                     |          |              |                    |              |               |             |

#### Interview Planning

The purpose here is to ensure that you select a representative sample. If you have a pre-approved Audit Plan you can enter the custom plan by:

- 1. Selecting the Use Custom Interview Plan option
- 2. Entering the approved number of interviews that need to be completed at each site.
- 3. And select the option to overrides the automatically calculated minimum number of required interviews with the approved number of interviews.

| AuditSoft - Manitoba 2.asa                                                                                                    |                                                                                                    |   |            |                        |                                    |                                  |                    |                     | - |   | ×  |
|----------------------------------------------------------------------------------------------------|----------------------------------------------------------------------------------------------------|---|------------|------------------------|------------------------------------|----------------------------------|--------------------|---------------------|---|---|----|
| ← Manitoba Corp.                                                                                                    |                                                                                                    | • | -          |                        |                                    |                                  |                    |                     | 0 | ÷ | ٠  |
| SearchQ                                                                                                    | Interview Planning                                                                                              |   |            |                        |                                    |                                  |                    |                     |   |   | Î  |
| ✓ Audt Information     ✓ Company Details     ✓ Audt Details     ✓ Sogne     ✓ Select Content     ✓ Stelect Content     ✓ Stelect Content     ✓ Stelect Content     ✓ Stelect Content     ✓ Interview Planning     ✓ Interview Planning | Site teamstand gebrue<br>Sanford 1 2 6<br>Winnipeg 1 2 4                                                        |   | Minii<br>R | mum re<br>ecomm<br>Com | Total<br>quired<br>ended<br>pleted | emploj<br>i intervi<br>i intervi | vees<br>ews<br>ews | 48<br>16<br>16<br>0 |   |   |    |
| Audit Results<br>Summary Information                                                                                                    | his interview plan overrides the automatically calculated minimum number of required interviews                 |   |            |                        |                                    |                                  |                    |                     |   |   |    |
| Submit Audit                                                                                                    | Justification questions                                                                                         |   |            |                        |                                    |                                  |                    |                     |   |   |    |
|                                                                                                    | Does the company run multiple shifts? Yes *                                                                     |   |            |                        |                                    |                                  |                    |                     |   |   |    |
|                                                                                                    | Are all shifts represented in the interview sampling?<br>Please explain in the comments section below Yes *     |   |            |                        |                                    |                                  |                    |                     |   |   |    |
|                                                                                                    | Is interview sampling representative of all departments?<br>Flease explain in the comments section below<br>Yes |   |            |                        |                                    |                                  |                    |                     |   |   |    |
|                                                                                                    | Are new hires and experienced employees represented in the interview sampling? Yes <b>*</b>                     |   |            |                        |                                    |                                  |                    |                     |   |   |    |
| Auontson                                                                                                    | Representative sampling justification*                                                                          |   |            |                        |                                    |                                  |                    |                     |   |   | ή. |

After the Scope section has been completed, with a green check mark next to each subsection, it is time to move to the next section of the audit.

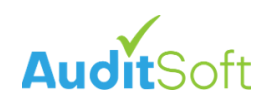

| Ar AuditSoft - Manitoba 2.asa                                                                                                    |                                                                                                    |     |                     |                                 |                                    |                | - |   | ×   |
|----------------------------------------------------------------------------------------------------|----------------------------------------------------------------------------------------------------|-----|---------------------|---------------------------------|------------------------------------|----------------|---|---|-----|
| ← Manitoba Corp.                                                                                                    |                                                                                                    | 8-1 | •                   |                                 |                                    |                | 0 | ŵ | ٠   |
| SearchQ                                                                                                    | Interview Planning                                                                                                    |     |                     |                                 |                                    |                |   |   | Î   |
| Audt Information     Company Details     Audt Details     Audt Details     Soope     Soope     Sobet     State Sourcet     Size Sampling     Materiese Florenitg | Site sported sport sport | мі  | inimum re<br>Recomm | Total e<br>quired i<br>sended i | mployees<br>nterviews<br>nterviews | 48<br>16<br>16 |   |   |     |
| Gather Evidence                                                                                                    |                                                                                                    |     | Com                 | pleted i                        | nterviews                          | 0              |   |   |     |
| Audit Results 🕨 🕨                                                                                                    |                                                                                                    |     |                     |                                 |                                    |                |   |   |     |
| Summary Information                                                                                                    | Inis interview plan overrides the automatically calculated minimum number of required interviews                                                                                                    |     |                     |                                 |                                    |                |   |   | - 1 |
| Linked Files                                                                                                    | GO BACK TO USING RECOMMENDED INTERVIEW PLAN                                                                                                    |     |                     |                                 |                                    |                |   |   | - 1 |
| Submit Audit                                                                                                    | Justification questions                                                                                                    |     |                     |                                 |                                    |                |   |   |     |
|                                                                                                    | Does the company run multiple shifts?<br>Please explain in the comments section below Yes                                                                                                    |     |                     |                                 |                                    |                |   |   |     |
|                                                                                                    | Are all shifts represented in the interview sampling?<br>Please explain in the comments section below Yes                                                                                                    |     |                     |                                 |                                    |                |   |   |     |
|                                                                                                    | Is interview sampling representative of all departments?<br>Please explain in the comments section below Yes                                                                                                    |     |                     |                                 |                                    |                |   |   |     |
|                                                                                                    | Are new hires and experienced employees represented in the interview sampling? Yes                                                                                                    |     |                     |                                 |                                    |                |   |   | 1   |
| AuditSoft                                                                                                    | Representative sampling justification*                                                                                                    |     |                     |                                 |                                    |                |   |   |     |

#### **Gather Evidence**

When gathering evidence, it is standard audit practice to visit one site at a time. At each visited site:

- the first step is to review documentation (D) to ensure that policies and procedures are in place,
- next interview (I) employees to verify that they are aware of the policies and procedures,
- and finally complete an observation (O) tour to confirm that policies and procedures are being adhered to.

With the use of technology and specifically online document repositories (Dropbox, SharePoint, etc.) and video conferencing tools (Zoom, Teams, etc.) some of the D and I tasks can be completed remotely.

#### **Review Documentation**

When you start an audit, it is a best practice to start with a documentation review at the Head office. Depending on the documentation available at the Head office you may not have to review documentation at subsequent sites. During the documentation review there are generally two types of documents that are encountered:

- **Directive Documents** these include policies and mission statements that apply to the entire company. Generally, because they are companywide documents, they only need to be reviewed at the head office. They are the same at every site and can therefore be omitted and do not have to be reviewed and scored when visiting subsequent sites.
- **Operational Documents** these on the other hand, are site specific and include pre-job hazard assessments, inspections and site-specific job descriptions that are specific to each site, if these documents cannot be accessed at the head office they should be reviewed at each included site.

To start the documentation review at the head office:

1. Select the head office name on the Review Documentation page.

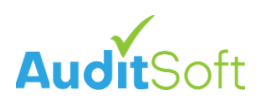

| 🕅 AuditSoft - Manitoba 3.asa                                                                                                    |                                                                                  |                                      |   | <br> |     | <br>- |   | × |
|----------------------------------------------------------------------------------------------------|----------------------------------------------------------------------------------|--------------------------------------|---|------|-----|-------|---|---|
| ← Manitoba Corp.                                                                                                    |                                                                                  |                                      | • |      | 🗉 Q | ?     | ٠ | ٠ |
| Search Q                                                                                                    | REVIEW DOCUMENTATION                                                             |                                      |   | RESU | LTS |       |   |   |
| Instructions                                                                                                    | Record documentation review results for the sites included in this audit         |                                      |   |      |     |       |   |   |
| Audit Information     Company Details     Audit Details     Scope     Sope     Sobje     Sobje     So | Site<br>Sanford<br>Winnipeg<br>Site not lated? <u>Add or edit included sites</u> | Evidence<br>ADD / EDIT<br>ADD / EDIT |   |      |     |       |   |   |
| Gather Evidence                                                                                                    |                                                                                  |                                      |   |      |     |       |   |   |
| Audit Results                                                                                                    |                                                                                  |                                      |   |      |     |       |   |   |
| Summary Information                                                                                                    |                                                                                  |                                      |   |      |     |       |   |   |
| Linked Files                                                                                                    |                                                                                  |                                      |   |      |     |       |   |   |
| adver Audit                                                                                                    |                                                                                  |                                      |   |      |     |       |   |   |

2. All documentation review questions should be answered at the Head office.

(!)

3. The only questions that do not need to be answered are those optional questions that may not be applicable and that can be marked as not applicable to the audit.

Questions that are marked as "**Question is not applicable to this audit**" will not be scored and will not be included in the overall audit pass/fail calculations.

| Ar AuditSoft - Manitoba 3.asa                                                                                |                                                                                                    | - 0 X                                                         |
|----------------------------------------------------------------------------------------------------|----------------------------------------------------------------------------------------------------|---------------------------------------------------------------|
| ← Manitoba Corp.                                                                                             | 8 -                                                                                                    | 🖿 🗟 大 🗏 Q Q 🕐 🋧 🌩                                             |
| SearchQ<br>Instructions<br>✓ Audit Information ▼                                                             | Reviewing Documentation at Winnipeg           A         A*         B         B*         C         C*         D         D*         E         F         F*         G         H         I         IP         J         K         L         M         N2           Questions         C         C*         D         D*         E         F         F*         G         H         I         IP         J         K         L         M         N2 | DOME                                                          |
| Company Details     Audit Details                                                                            | B ADD ATTACHMENT                                                                                                    | 2                                                             |
| <ul> <li>✓ Scope</li> <li>✓ Select Content</li> <li>✓ Site Sampling</li> <li>✓ Interview Planning</li> </ul> | A*A Are resources available for all employees to perform their assigned safety VES NO Responsibilities (0-10 points) More B ADD ATTACHMENT                                                                                                    | yes                                                           |
| Gather Evidence                                                                                              | B.1 Have annual management objectives been set for safety and health? (0-10 points)     VES     NO                                                                                                    | no                                                            |
| Conduct Interviews Record Observations Audit Results                                                         | ADD ATTACHMENT B.2 Is there an effective safety and health performance measurement system? (0-10 points) VES NO                                                                                                    | yes - performance measures part of annual employee<br>reviews |
| Summary Information                                                                                          | 8 ADD ATTACHMENT                                                                                                    |                                                               |
| Submit Audit                                                                                                 | B.3. Is there a documented process to review the safety and nearth management system? (P     VES NO     NO     More     ADD ATTACHMENT                                                                                                    | S-step process - updated last year                            |
|                                                                                                    | B.4. Is there an internal process in place to ensure the safety and health system is applied     N/A     consistently at all locations? (C+D points)     Question is not applicable to this audit     More     R ADD ATTACHMENT                                                                                                    |                                                               |
| AuditSoft                                                                                                    | B.5 Has an action plan been developed to address recommendations from the previous     VES NO      VES NO                                                                                                    | Reviewed copy - 80% items completed                           |

At the start of the Review Documentation section the differences between directive and operational documents were discussed. If all the operational documents required for the audit were not available at

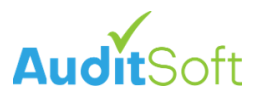

the head office for review, it may be necessary to review only those operational documents that were not available as part of a documentation review at other site(s).

| N AuditSoft - Manitoba 3.asa                                      |                                                                          |                  |   |   |     |      |     | - |   | × |
|-------------------------------------------------------------------|--------------------------------------------------------------------------|------------------|---|---|-----|------|-----|---|---|---|
| ← Manitoba Corp.                                                  |                                                                          |                  | • | - |     |      | ৹ ০ | ? | ń | ٠ |
| Search Q                                                          | REVIEW DOCUMENTATION                                                     |                  |   |   | RES | ULTS |     |   |   |   |
| Instructions                                                      | Record documentation review results for the sites included in this audit |                  |   |   |     |      |     |   |   |   |
| Audit Information                                                 | Site                                                                     | Evidence         |   |   |     |      |     |   |   |   |
| <ul> <li>Audit Details</li> </ul>                                 | Sanford                                                                  | ADD / EDIT       |   |   |     |      |     |   |   |   |
| ✓ Scope ▼ ✓ Select Content                                        | Winnipeg                                                                 | ADD / EDIT CLEAR |   |   |     |      |     |   |   |   |
| <ul> <li>✓ Site Sampling</li> <li>✓ Interview Planning</li> </ul> | Site not listed? Add or edit included sites                              |                  |   |   |     |      |     |   |   |   |
| Gather Evidence                                                   |                                                                          |                  |   |   |     |      |     |   |   |   |
| Conduct Interviews     Record Observations                        |                                                                          |                  |   |   |     |      |     |   |   |   |
| Audit Results 🕨 🕨                                                 |                                                                          |                  |   |   |     |      |     |   |   |   |
| Summary Information                                               |                                                                          |                  |   |   |     |      |     |   |   |   |
| Linked Files                                                      |                                                                          |                  |   |   |     |      |     |   |   |   |
| Submit Audit                                                      |                                                                          |                  |   |   |     |      |     |   |   |   |
|                                                                   |                                                                          |                  |   |   |     |      |     |   |   |   |
|                                                                   |                                                                          |                  |   |   |     |      |     |   |   |   |
|                                                                   |                                                                          |                  |   |   |     |      |     |   |   |   |
| AuditSoft                                                         |                                                                          |                  |   |   |     |      |     |   |   |   |

- 4. Start the documentation review at the next site.
- 5. At the site questions related to directive documents, that have already been reviewed at the head office, can be ignored and can either be:
  - a. marked as Not applicable to site, or
  - b. can be left blank.
- 6. Questions related to operational documents that are specific to the site, and that could not be reviewed at the head office, like site specific emergency response plans should be answered.

| Av AuditSoft - Manitoba 3.asa                                       |                                                                                                    | - D X                             |
|---------------------------------------------------------------------|----------------------------------------------------------------------------------------------------|-----------------------------------|
| ← Manitoba Corp.                                                    |                                                                                                    | 🖬 - 🖿 👼 大 🗏 ۹ ۹ 🕢 🛧 🗢             |
| Search                                                              | Reviewing Documentation at Sanford           A         A*         B         B*         C         C*         D         D*         E         F         F*         G         H         I         I*         J | I K L M N2                        |
|                                                                     | Questions                                                                                                    | Response Comments                 |
| Company Details     Audit Details                                   | E.8 Have these employees received training for completing hazard assessments? (0-5 points)<br>More                                                                                                    | YES NO Reviewed LMS               |
|                                                                     | B ADD ATTACHMENT                                                                                                    |                                   |
| Select Content     Site Sampling     Interview Planning             | E.9 Have written safe work procedures been developed? (0-10 points)<br>More                                                                                                    | YES NO R SharePoint               |
| A Gather Evidence 👻                                                 | B ADD ATTACHMENT                                                                                                    |                                   |
| Review Documentation     Conduct Interviews     Record Observations | E.10 Has the employer reviewed relevant safe work procedures with workers? (0-10 points)<br>More                                                                                                    | YES NO Yes - done by HR           |
| Audit Results                                                       | ADD ATTACHMENT                                                                                                    |                                   |
| Summary Information                                                 | E.1 Has an emergency risk assessment been conducted? (0-10 points)<br>More                                                                                                    | YES NO R H0 - yes<br>Sanford - no |
| Linked Files                                                        | B ADD ATTACHMENT                                                                                                    |                                   |
| Submit Audit                                                        | P2 ADD AT INCIDENT      Is there are upto-date emergency response plan based upon the emergency risk     assessment? (0-10 points)      More     D ADD ATTACHMENT                                          | VES NO R HO-yes<br>Safed-yes      |
| _                                                                   | E.3 Are all emergency plans reviewed annually and following an incident? (0-6 points)<br>More                                                                                                    | YES NO R HO-yes<br>Sanford-yes    |
| AuditSoft                                                           | ADD ATTACHMENT  F.4 Does each work location have a first aid plan? (0-5 points)                                                                                                    | vee va Na Ho-yes                  |

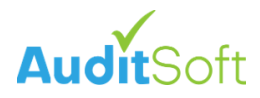

The decision as to whether operational documentation should be reviewed only at the head office or also at additional sites will be determined by the availability of documents and is ultimately a decision that each auditor must make on a case-by -case basis.

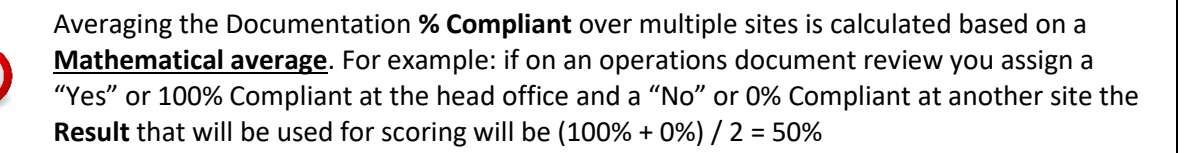

#### Conduct Interviews

After confirming the existence of the required documentation, the next step is to verify how well the health and safety system is communicated to employees by determining if they were included in the development of the program and the confirm that they are aware of the existence of procedures and policies and that these are followed as prescribed.

It is an industry best practice to interview employees one-on-one in a private setting where they can speak openly. To start an interview:

- 1. Select the role of the person that you are interviewing at the site where they work.
- 2. Then select Start.

| A AuditSe | oft - Manitoba 3.asa                                                                                                    |                                                                                                    |   |          |              |         |         | - |   | × |
|-----------|----------------------------------------------------------------------------------------------------|----------------------------------------------------------------------------------------------------|---|----------|--------------|---------|---------|---|---|---|
|           | Manitoba Corp.                                                                                                    |                                                                                                    | • | -        |              |         |         | ? | ٠ | ٠ |
| Search    |                                                                                                    | SELECT INTERVIEWEE                                                                                                    |   |          | RE           | SULTS   |         |   |   |   |
|           | tructions                                                                                                    |                                                                                                    |   |          |              |         |         |   |   |   |
| ✓ Auri    | di Information<br>Company Details<br>Audit Details<br>ope<br>Boeter Content<br>Site Stampling<br>Interrieve Planning<br>Beeter Content<br>Site Stampling<br>Interrieve Planning<br>Interrieve Planni | <ul> <li>Record your interview results by clicking on the grid them below that corresponds to the surface of the surface of the surface o</li></ul> |   | role and | the site $i$ | of empi | loyment |   |   |   |
| 4         | uditSof                                                                                                    |                                                                                                    |   |          |              |         |         |   |   |   |

The Interview page will only list questions that are applicable to the role of the interviewee that was selected.

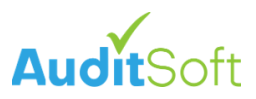

3. At the top of the page, based on the role, there may be one or more employee attributes that can be selected (these can include "Vulnerable worker", "Workplace Safety and Health Committee Member" and/or "Contract worker"). Each of these attributes is associated with additional questions that are added to the questions list if the attribute is checked.

In the current implementation of the Safe Work Manitoba audit questions set there are a few questions that are very similar or even identical. This is by design as these question feed different parts of the audit.

| V AuditSoft - Manitoba 3.asa                            |          |                                                                                                    |                       | - ( | 3. ) |
|---------------------------------------------------------|----------|----------------------------------------------------------------------------------------------------|-----------------------|-----|------|
| ← Manitoba Corp.                                        |          | 日~ 🖬 👼 大 目 🖞                                                                                                    | ବ ବ 🥐                 | ŵ   | ٠    |
| Search                                                  | <u>م</u> | Stor         Point         Outstring           Winnipeg                                                                        |                       | J   | DON  |
| Audit Information                                       | - I      | Vulnerable Worker Vulnerable Workplace Safety and Health Committees member Contract<br>Question Comments                       | ct Worker<br>Response | Ţ   | 3)   |
| Company Details     Scope                               | A.11     | Does your employer provide job specific training for the job you are requested to  perform? (0-9 points)                       | •                     | 0   | 2    |
| Select Content     Site Sampling     Interview Planning |          | 8 ADD ATTACHMENT                                                                                                    | _                     |     |      |
| Gather Evidence Review Documentation                    | ¥ A.12   | Dees your supervisor talk about safety? (0-9 points).                                                                          | •                     | 0   | R    |
| Record Observations                                     |          | B ADD ATTACHMENT                                                                                                    |                       |     |      |
| Audit Results<br>Summary Information                    | ► A.13   | Do employees in this workplace follow safety rules and procedures? (0-9 points) ?                                              | 0 -                   | 0   | 2    |
|                                                         |          | B ADD ATTACHMENT                                                                                                    |                       |     |      |
|                                                         | A.16     | How does the workplace safety and health committee contribute to maintain a<br>safe and healthy workplace (0-9 points)<br>Moze | -                     | 0   | R    |
|                                                         |          | 8 ADD ATTACHMENT                                                                                                    |                       |     |      |
|                                                         | A.17     | Is the safety and health committee supported by management? (0-9 points) More                                                  | <b>*</b> 🖸            | 0   | 2    |
| AuditSof                                                | t _      | 8 ADD ATTACHMENT                                                                                                    |                       |     |      |
|                                                         |          |                                                                                                    |                       |     |      |

#### Record Observations

The final evidence gathering step is to complete a tour of the site(s) that were visited and to record observations. The goal is to get a sense of the overall level of compliance with the standards and company policies and procedures.

Averaging the Observation **% Compliant** over multiple sites is calculated based on a <u>**Mathematical average**</u>. For example: if based on your observation you assign a "Yes" or 100% Compliant at the head office and a "No" or 0% Compliant at another site the **Result** that will be used for scoring will be (100% + 0%) / 2 = 50%

The gathering of evidence represents the bulk of work in any audit and after completion the Gather Evidence section will be marked with a green check mark next to each subsection. It is now time to move to the next section of the audit.

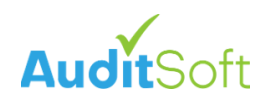

| N AuditSoft - Manitoba 3.asa                                                                                                    |                                                                          |          |   |   |   |     |      |  | - |   | × |
|----------------------------------------------------------------------------------------------------|--------------------------------------------------------------------------|----------|---|---|---|-----|------|--|---|---|---|
| ← Manitoba Corp.                                                                                                    |                                                                          |          | 6 | • | œ |     |      |  | ? | ń | ٠ |
| Search Q                                                                                                    | RECORD OBSERVATIONS                                                      |          |   |   |   | RES | ULTS |  |   |   |   |
| Instructions                                                                                                    | Record your site tour observations from the sites included in this audit |          | - |   |   |     |      |  |   |   |   |
| Audit Information     Company Details     Audit Details                                                                                                    | Site<br>Winnipeg                                                         | Evidence |   |   |   |     |      |  |   |   |   |
| Scope     Select Content     Select Content     Site Sampling     Interieve Praining     Review Documentation     Review Documentation     Review Consummary     Red Cheereneeue     Linked Files | Site not listed? <u>Add or edit included aites</u>                       |          |   |   |   |     |      |  |   |   |   |
| submit Audit                                                                                                    |                                                                          |          |   |   |   |     |      |  |   |   |   |

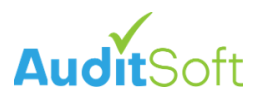

#### Audit Results

The audit result section is where we draft the final audit responses that will appear in the report. Any notes that we recorded during the Evidence Gathering steps can be accessed and referenced to formulate the final audit response.

| Audit | Soft - Manitoba 3.asa             |                                                                                                    |               |       |      | - |     |
|-------|-----------------------------------|----------------------------------------------------------------------------------------------------|---------------|-------|------|---|-----|
|       | Manitoba Corp.                    | а                                                                                                    | • 🖿 🖻         |       |      | ? | • • |
| Seard | Q                                 | A1 A2 A3 A4 A5 A6 A7 A8 A9 A10 A11 A12 A13 A14 A15 A16 A17 Summary                                                                                                    |               |       |      |   |     |
|       | structions                        |                                                                                                    |               |       |      |   |     |
|       |                                   | A - Employer Commitment                                                                                                    |               |       |      |   |     |
|       | Company Details                   |                                                                                                    |               |       |      |   |     |
|       | Audit Details                     |                                                                                                    |               |       |      |   |     |
|       |                                   | A.1 Is there a safety and health policy statement? (0-5 points)                                                                                                    |               |       |      |   |     |
| r s   | ope 👻                             | auce                                                                                                    | Documentation |       | 100% |   | 5/5 |
| 4     | Select Content                    | 2 tatement:                                                                                                    | Flag for foll | ow up |      |   |     |
|       | Site Sampling                     | Outlines management's commitment to occupational safety and health.                                                                                                    |               |       |      |   |     |
|       | Interview Planning                | <ul> <li>Is signed by the current owner, president or CEO.</li> </ul>                                                                                                    |               |       |      |   |     |
|       | uther Evidence                    | <ul> <li>Is dated within the past three years.</li> <li>Discusses safety roles and responsibilities for all levels within the organization.</li> </ul>                                                                                                    |               |       |      |   |     |
|       | FOR LTINGING P                    | Contains a requirement for workers to comply.                                                                                                    |               |       |      |   |     |
|       | idit Results 🛛 👻                  | <ul> <li>Recognizes workers right to a safe and healthy workplace.</li> <li>Excesses a commitment to work in concertation and consultation with workers.</li> </ul>                                                                                                    |               |       |      |   |     |
| 4     |                                   | LApresses & communent to work in cooperation and consultation with workers.                                                                                                    |               |       |      |   |     |
|       |                                   |                                                                                                    |               |       |      |   |     |
|       |                                   | SHOW COMMENTS                                                                                                    |               |       |      |   |     |
|       | B* Evaluation and Continuous Imp  |                                                                                                    |               |       |      |   |     |
|       | C Safety is Communicated and De   | reindings and notes "                                                                                                    |               |       |      |   |     |
|       | C* Safety is Communicated and D   |                                                                                                    |               |       |      |   |     |
|       | D Roles and Responsibilities      | - Suggestions for improvement                                                                                                    | st            |       |      |   |     |
|       | D* Roles and Responsibilities     |                                                                                                    |               |       |      |   |     |
|       | E Hazard Identification, Assessme |                                                                                                    |               |       |      |   |     |
|       | F Emergency Management            | This is a key strength This is a key sugges                                                                                                    | ition         |       |      |   |     |
|       | C Contracted Workers and Other P  |                                                                                                    |               |       |      |   |     |
|       | H Safety and Health Training and  | B ADD ATTACHMENT                                                                                                    |               |       |      |   |     |
|       | Lines estima                      | A 2 la there a harmony any vertice policy? (0.5 points)                                                                                                    |               |       |      |   |     |
|       | <b>N</b>                          | A.2 is there a narassment prevention policy? (0-2 polints)                                                                                                    |               |       | 1000 |   |     |
|       | <b>Judit</b> Soft                 | GUCELINES                                                                                                    | Documentation |       | 100% |   | 5/5 |
|       |                                   | The draw which is a state of the second of the second of the draw where the second second sec | Flag for foll | ow up |      |   |     |

- 1. Audit Results contains approximately 23 elements and sub-elements that address the different parts of the SafeWork Certificate (SWC) audit.
- 2. Return to the **Select Content** section to review the grouping of these elements and sub elements into the 5 major sections of the audit. They are:
  - Safe Work Certified (SWC): Elements A-N
  - Optional (all elements with an \*): Elements A\* I\*
  - Safety Culture: Element O
  - Safety Perception: Element P
  - Culture of Safety Maturity: Element Q

Each element of the audit has several questions and when completing the questions, it is important to keep the content separate and to not duplicate content. In general, there are three (3) text areas per question for recording:

- 3. Findings and notes are **<u>required</u>** for all questions.
- 4. Strengths are optional.
- 5. Corrective actions/Opportunities for improvement: **Corrective action** is <u>required</u> if you do not achieve all the available points for a question, else you can optionally define an Opportunity for improvement.

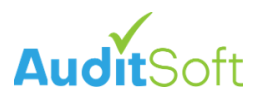

When composing the final audit responses for a question click on Show Comments (6) to view and/or copy your Evidence Gathering notes associated with the appropriate response section. Remember that you are now compiling the final response and it is a good time to rewrite your notes in full sentences as you would like them to appear in the final report.

| AuditS | oft - Manitoba 3.asa           |                                                                                                    |                    |           |           |   |     | - |     | ×   |
|--------|--------------------------------|----------------------------------------------------------------------------------------------------|--------------------|-----------|-----------|---|-----|---|-----|-----|
|        | Manitoba Corp.<br>RPM-SWC2022  |                                                                                                    | -                  | - 🖻       |           |   |     | ? | ŵ   | ٠   |
| Search |                                | Q A1 A2 A3 A4 A5 A6 A7 A8 A9 A10 A11 A12 A13 A14 A15 A16 A17 S                                                                                                    | ummary             |           |           |   |     |   |     |     |
|        |                                |                                                                                                    |                    |           |           |   |     |   |     | ^   |
|        |                                | A - Employer Commitment                                                                                                    |                    |           |           |   |     |   |     | . 1 |
|        | Company Details                |                                                                                                    |                    |           |           |   |     |   |     | - 8 |
|        |                                | A.1 Is there a safety and health policy statement? (0-5 points)                                                                                                    |                    |           |           |   |     |   |     |     |
|        |                                | - OUDELINES                                                                                                    |                    | Documenta | tion      | 1 | 00% |   | 5 / | / 5 |
|        |                                | The policy statement:                                                                                                    |                    | Flag for  | follow up |   |     |   |     |     |
|        | Site Sampling                  | <ul> <li>Outlines management's commitment to occupational safety and health.</li> </ul>                                                                                                    |                    |           |           |   |     |   |     |     |
|        |                                | <ul> <li>Is signed by the current owner, president or CEO.</li> </ul>                                                                                                    |                    |           |           |   |     |   |     |     |
|        |                                | <ul> <li>Is dated within the past three years.</li> <li>Discusses safety roles and responsibilities for all levels within the organization.</li> <li>Contains a requirement for workers to comply.</li> </ul> |                    |           |           |   |     |   |     |     |
|        |                                | <ul> <li>Recognizes workers right to a safe and healthy workplace.</li> </ul>                                                                                                    |                    |           |           |   |     |   |     |     |
| Δ      | A Employer Commitment          | <ul> <li>Expresses a commitment to work in cooperation and consultation with workers.</li> </ul>                                                                                                    |                    |           |           |   |     |   |     |     |
|        | A* Employer Commitment         |                                                                                                    |                    |           |           |   |     |   |     |     |
|        |                                |                                                                                                    |                    |           |           |   |     |   |     |     |
|        | B* Evaluation and Continuous   | mp                                                                                                    |                    |           |           |   |     |   |     |     |
|        | C Safety is Communicated an    | De_ Crimings and notes.                                                                                                    |                    |           |           |   |     |   |     |     |
|        | C* Safety is Communicated a    |                                                                                                    |                    |           |           |   |     |   |     |     |
|        | D Roles and Responsibilities   | Suggestio                                                                                                    | ns for improvement |           |           |   |     |   |     |     |
|        | F Hazard Identification. Asser | me. 4                                                                                                    |                    |           | - C       | ) |     |   |     |     |
|        | F Emergency Management         |                                                                                                    |                    |           |           |   |     |   |     |     |
|        | F* Emergency Management        | This is a key strength This                                                                                                    | is a key suggestic | on        |           |   |     |   |     |     |
|        |                                | r P                                                                                                    |                    |           |           |   |     |   |     |     |
|        | H Safety and Health Training   | d                                                                                                    |                    |           |           |   |     |   |     |     |
|        | Inspections                    | A.2 Is there a harassment prevention policy? (0-5 points)                                                                                                    |                    |           |           |   |     |   |     |     |
|        |                                | GUDELINES                                                                                                    |                    | Documenta | tion      | 1 | 00% |   | 5 / | / 5 |
| -      | <b>uon</b> 301                 | The policy commits to providing a workplace free of harassment and to taking corrective action in th                                                                                                    | e case of          | Flag for  | follow up |   |     |   |     | -   |

There are some subtle differences between the 5 main audit sections ant they will be discussed briefly below:

#### Safe Work Certified (SWC)

#### This section includes elements: A, B, C, D, E, F, G, H, I, J, K, L, M, N

The questions in this section determine the pass/fail percentages of the audit. Questions are automatically scored based on the responses that were defined in the Evidence gathering steps. There are a few scoring rules to be aware of:

- Range Scoring: Most questions are scored on a range basis and the points are awarded based on the % positive indicators achieved in the evidence gathering steps. All scoring is rounded to the nearest integer (examples are A.1, A.2 and A.3) for example:
  - 100% of 5 points is 5 points.
  - o 50% of 5 points is 3 points.
- <u>AND</u> Scoring: Some questions must be verified by two verification methods <u>AND</u> both verification methods are required. In these instances, the lower scoring of the 2 verification methods will determine the score (examples are E.3, F.4 and F.7) for example:
  - If a question, worth 10 points, must be scored by Documentation <u>AND</u> Observation where the evidence gathering results are:
    - 80% for Documentation review (or 8 points)
    - 50% for Observations (or 5 points)

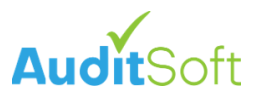

- The points awarded for the <u>AND</u> question with be the lower of the two options:
  - SCORE: 50% for Observations (or 5 points)
- OR Scoring: Other questions must be verified by two verification methods but either one OR the other verification method is required. In these instances, the higher scoring of the 2 verification methods will determine the score (examples are G.7, I.8 and I.11) for example:
  - If a question, worth 10 points, must be scored by Documentation <u>OR</u> Observation where the evidence gathering results are:
    - 80% for Documentation review (or 8 points)
    - 50% for Observations (or 5 points)
  - The points awarded for the **<u>OR</u>** question with be the higher of the two options:
    - SCORE: 80% for Documentation (or 8 points)

#### Element N

Element N is different for each IBSP and depends on the audit license requested. Each audit will have only one of the following possible sections:

| Element | IBSP                                                 | Industry                |
|---------|------------------------------------------------------|-------------------------|
| N1      | Made Safe                                            | Manufacturing           |
| N2      | Manitoba Trucking Association (RPM)                  | Trucking                |
| N3      | Sales and Services Safety Association (S2SA)         | Motor Vehicle           |
| N4      | Sales and Services Safety Association (S2SA)         | Social Services         |
| N5      | Sales and Services Safety Association (S2SA)         | Enforcement / Emergency |
| N6      | Manitoba Association for Safety in Healthcare (MASH) | Healthcare              |

#### Optional

This section includes elements: A\*, B\*, C\*, D\*, F\*, I\* (all elements with an \*)

This section, though having the name "Optional", is required for certification audits, but the responses to the questions do not impact the pass/fail rating of the audit if all the applicable questions in this section are answered and all requirements are completed.

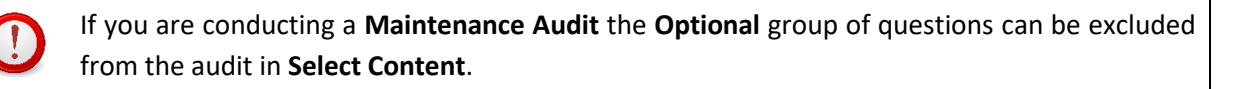

#### Safety Culture

#### This section includes element: O

This section is required but the responses to the questions do not impact the pass/fail rating of the audit if all the questions in this section are answered and all requirements are completed.

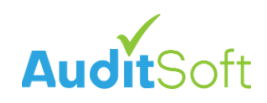

| A' Audi     | itSoft - Manitoba 4.asa                                                                                                    |                                                                                                    |                                                                                  |                                                         |                                                       |                                                           |                                                              | - 0                                         | × |
|-------------|----------------------------------------------------------------------------------------------------|----------------------------------------------------------------------------------------------------|----------------------------------------------------------------------------------|---------------------------------------------------------|-------------------------------------------------------|-----------------------------------------------------------|--------------------------------------------------------------|---------------------------------------------|---|
| ÷           | Manitoba Corp.                                                                                                    | B Z ⊻ ⊟   B - I                                                                                                    |                                                                                  |                                                         |                                                       |                                                           | ۰ ا                                                          | ń                                           | ٠ |
| Searc       | chQ                                                                                                    | 0 - Safety Culture                                                                                                    |                                                                                  |                                                         |                                                       |                                                           |                                                              |                                             | i |
|             | Sather Evidence                                                                                                    | Safety culture is not scored as part of the audit, rather, it is used to support an understanding of the safety and heal<br>promote continuous improvement. Using the measurement scale provided for each of the twelve statements, the au<br>practice takes place within the organization as a whole. For the purpose of this assessment, an audit means a form<br>organization manages safety and health in accordance with a recognized standard (e.g. CSA, OHSAS, ISO) or a prof<br>that an audit is repeated at regular intervals (e.g. aligns to each of the safety culture values, beliefs and dimensions)<br>broad evaluation of the SAFE Work Certified program and safety culture in Manitoba. | Ith program i<br>uditor must o<br>nal process o<br>fessional saf<br>s). Assessme | relative<br>determi<br>of evalu<br>fety and<br>ent resu | to the<br>ine the<br>ating a<br>d health<br>ults will | organiza<br>percenta<br>nd report<br>audit. "F<br>be used | tion and<br>ge of tim<br>ing on he<br>legular" r<br>to suppo | to<br>le each<br>ow the<br>means<br>int the |   |
| * * * * *   | C Safety is Communicated and De<br>C* Safety is Communicated and D<br>D Roles and Responsibilities<br>D* Roles and Responsibilities<br>E Hazard Identification, Assessme | 0.1 Formal safety audits at regular intervals are a normal part of our business. (0-4 points)                                                                                                    | 1<br>Flag for fo                                                                 |                                                         |                                                       |                                                           |                                                              |                                             |   |
|             | F Emergency Management<br>F* Emergency Management<br>G Contracted Workers and Other P                                                                                    | - Findings and notes*                                                                                                    |                                                                                  | 0 (0<br>1 (2<br>2 (4                                    | 0%-20%<br>21%-409<br>41%-609                          | )<br>%)<br>%)                                             |                                                              |                                             | H |
| <br><br>    | H Safety and Health Training and<br>I Inspections<br>I* Inspections                                                                                                    | Stengths Suggettions for improvement                                                                                                    |                                                                                  | 3 (6<br>4 (8                                            | 51%-809<br>31%-100                                    | %)<br>0% <b>)</b>                                         |                                                              |                                             | J |
|             | J Incident Reporting and Investiga<br>K Worker Rights and Responsibiliti<br>L Workplace Safety and Health Co                                                             | This is a key strength This is a key suggestion                                                                                                    |                                                                                  |                                                         |                                                       |                                                           |                                                              |                                             |   |
| ~<br>~<br>▲ | M Protecting Vulnerable Workers<br>N2 Industry Specific - Trucking Ind<br>O Safety Culture                                                                               | OZ Everyone at this organization values ongoing safety improvement in this organization. (0-4 points)                                                                                                    |                                                                                  |                                                         |                                                       |                                                           |                                                              |                                             | - |
|             | AuditSoft                                                                                                    | - Fridings and notes*                                                                                                    | Flag for fo                                                                      | ollow up                                                |                                                       |                                                           |                                                              |                                             |   |

Questions are manually scored by clicking on the drop-down list (1) of possible responses next to each question and selecting the appropriate response.

#### Safety Perception

#### This section includes element: P

This section is required but the responses to the questions do not impact the pass/fail rating of the audit if all the questions in this section are answered and all requirements are completed.

There are only two questions in the section and both questions are automatically scored based on interview responses.

#### Culture of Safety Maturity

#### This section includes element: Q

This section is required but the responses to the questions do not impact the pass/fail rating of the audit if all the questions in this section are answered and all requirements are completed.

There is only one question in the section that must be manually scored by clicking on the drop-down list of possible responses next to the question and selecting the appropriate response.

After answering every question in the Audit Results section, it will be marked with a green check mark next to each element and sub element. It is now time to move to the next section of the audit.

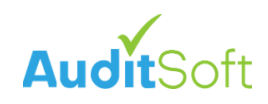

| A Audi                                | tSoft - Manitoba 4.asa                                                                                                    |                                                                                                    |                        |           |                     |            |         |               |         |         |                     |                        |        |          | -                   |    | ×   |
|---------------------------------------|----------------------------------------------------------------------------------------------------|----------------------------------------------------------------------------------------------------|------------------------|-----------|---------------------|------------|---------|---------------|---------|---------|---------------------|------------------------|--------|----------|---------------------|----|-----|
| ÷                                     | Manitoba Corp.                                                                                                    |                                                                                                    |                        |           |                     |            | 1       | • •           | •       |         |                     |                        |        |          | ?                   | A  | ٠   |
| Searc                                 | <u>هم</u>                                                                                                    | Q.1                                                                                                    |                        |           |                     |            |         |               |         |         |                     |                        |        |          |                     |    |     |
| , , , , , , , , , , , , , , , , , , , | A Employer Commitme<br>A Employer Commitme<br>A* Employer Commitme<br>B Evaluation and Contre<br>De Evaluation and Contre<br>Loss frey is Communice of and De<br>C Safety is Communice of and D | Q - Culture of Safety Maturity<br>The question(s) in this section are part of the 'Culture of Safety Maturity'<br>contribute to the overall audit pass/fail outcome.                                                                                                    | grouping<br>culture of | of qu     | uestion<br>y and he | s. Altho   | ough a  | nswer<br>Upon | ing th  | iese qu | estion<br>f audit : | n(s) is n<br>activitie | nandat | tory, th | ey do n<br>nust ind | ot | eir |
| -                                     | D Roles and Responsible lies                                                                                                    | assessment of the organization's overall performance as either: Generative, Proac                                                                                                    | ive, Calcul            | lative,   | or Reac             | tive. (0-  | 3 point | 3)            | See     |         |                     | Genera                 | ative  |          |                     |    | •   |
| * * * * * *                           | E Hozard Identification, seessme<br>E Hazard Identification, seessme<br>F Emergency Managem int<br>G Contracted Workers a d Other P<br>H Safety and Health Tre Ing and                          | Assessment options:<br>• Generative - Safety is a condition of employment, it's how we do business.<br>• Proactive - Safety leadership and values drive continuous improvement.<br>• calculative - There are systems in place to manage all hazards.<br>• Reactive - Safety is important, we do a lot every time we have an incident. |                        |           |                     |            |         |               |         | Flag fo | r follov            | v up                   |        |          |                     |    |     |
| 1                                     | I Inspections<br>I* Inspections                                                                                                    | Findings and notes"<br>Generative - Safety is a condition of employment, it is clear from the auditors interaction                                                                                                    | that safety            | r is a fu | undamen             | tal requi  | rement  | in ever       | y busin | ess dec | ision.              |                        |        |          |                     |    |     |
|                                       | K Worker Rights and Reponsibiliti<br>L Workplace Safety and tealth Co                                                                                                    | - Strengtha                                                                                                    |                        |           | – Sugger            | tions for  | Improve | ment.         |         |         |                     |                        |        |          |                     |    |     |
| ~<br>~<br>~<br>~                      | M Protecting Yulnerable Workers<br>N2 Industry Specific - T sking Ind<br>O Safety Culture<br>P Safety Perceptions<br>O Culture of Safety Mat                                                    | This is a key strength                                                                                                    |                        |           | Π                   | nis is a k | iey sug | gestio        | n       |         |                     |                        |        |          |                     |    |     |
| -                                     |                                                                                                    |                                                                                                    |                        |           |                     |            |         |               |         |         |                     |                        |        |          |                     |    |     |

#### **Summary Information**

The final section of the audit to complete is the (1) Summary information section. This section is an accumulation of supporting documents and attachments that must be provided as part of the audit submission. Each sub-section may include:

- 2. Guidelines outlining what is expected as a response.
- 3. An area for providing a written response and/or
- 4. The ability to attach a document.

| 🕅 AuditSoft - Manitoba 5.asa                                                                                                    |                                                                                                    |   |     |   |    |         | -      |     | × |
|----------------------------------------------------------------------------------------------------|----------------------------------------------------------------------------------------------------|---|-----|---|----|---------|--------|-----|---|
| ← Manitoba Corp.                                                                                                    | 8 -                                                                                                    | • |     |   |    |         | ?      | A   | ٠ |
| Search Q                                                                                                    | Pre-Audit Meeting                                                                                                    |   |     |   |    |         |        | >   |   |
| Audi Information     Company Details     Audi Details     Sope     Sope     Selec Content     Site Sampling     Interview P                                                                           | VORUME<br>The following is an example of <b>Pre-Audit Meeting</b> minutes/notes:<br>'A pre-audit meeting was held on September 30, 2002 at the Winnipeg copposite office. The meeting included Joe Boss<br>(Employer Representative). Roger Bell (Works Representative), and Rpan Smith GAFE Work Certified Audits. The meeting<br>discussion included the purpose and scope of the audit and that it was a SAFE Work Certified Audits. The audit instrument<br>was described along with the accing requirements. The auditor code of ethics and standards for confidentiality were also<br>discussed. | 4 | STF |   | HS | <br>SUG | GESTIC | INS |   |
| Gather Evide     Audit Results     Audit Results     Summary Information     Title Page                                                                                                    | A pre-sudt meeting was held in Winnpeg corporate office                                                                                                    |   |     |   |    |         |        |     |   |
| Introduction / Company Profile     Executive Summary     Provide Meeting     Close-Out Meeting     Audi Process     Summary of Audit Findings     Area of Strengths     Opportunities for Improvement |                                                                                                    | • | 3   | ) |    |         |        |     |   |
| Recommendations<br>Auditor Disclaimer<br>Worker Representative Statement                                                                                                    | ADD ATTACHMENT     Fing for follow up                                                                                                    |   |     |   |    |         |        |     |   |

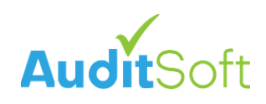

| 🛿 AuditSoft - Manitoba 5.asa                                                      |                                                                                   |    |  |  |  | - |   | × |
|-----------------------------------------------------------------------------------|-----------------------------------------------------------------------------------|----|--|--|--|---|---|---|
| ← Manitoba Corp.                                                                  |                                                                                   | 8. |  |  |  | ? | A | ٠ |
| Search Q                                                                          | Additional Information (Optional)                                                 |    |  |  |  |   | > |   |
| ✓ Audit Information ►                                                             | Marked as not applicable. This document will not be included in the final report. |    |  |  |  |   |   |   |
| ✓ Scope     ✓ Gather Evidence                                                     |                                                                                   |    |  |  |  |   |   |   |
| Audit Results                                                                     |                                                                                   |    |  |  |  |   |   |   |
| Summary mormation     Title Page     Introduction / Compan Profile                |                                                                                   |    |  |  |  |   |   |   |
| Executive Summary     Pre-Audit Meeting                                           |                                                                                   |    |  |  |  |   |   |   |
| ✓ Close-Out Meeting ✓ Audit Process ✓ Summary of Audit Findugs                    |                                                                                   |    |  |  |  |   |   |   |
| <ul> <li>✓ Areas of Strengths</li> <li>✓ Opportunities for Improvement</li> </ul> |                                                                                   |    |  |  |  |   |   |   |
| Recommendations     Auditor Disclaimer     Worker Representative tatement         |                                                                                   |    |  |  |  |   |   |   |
| AuditSoft Certificate     Additional Information Optional)                        |                                                                                   |    |  |  |  |   |   |   |
| Linked Files                                                                      |                                                                                   |    |  |  |  |   |   |   |
| AuditSoft                                                                         | Flag for follow up  Document is not applicable                                    |    |  |  |  |   |   |   |

After completing this section your audit has been completed and there should be a green check mark next to each element on the left menu of AuditSoft. It is now time to move to the final section to submit your audit for quality assurance review.

#### **Review and Submit**

You are now ready to review your audit before submitting it:

1. The **Save PDF report** button in the toolbar will create a draft PDF for you to review.

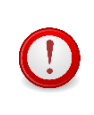

You do not have to complete the entire audit to review your PDF draft. You can create a draft at any time even if your audit is only 5% or 10% complete. Drafts are not submitted to your IBSP.

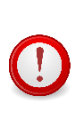

Draft PDF reports will be opened in the default PDF viewer on your computer. Not all free PDF viewers are updated regularly to comply with the latest released PDF format changes. It is highly recommended that you install and use the latest version of the Adobe Reader (see <a href="https://get.adobe.com/reader">https://get.adobe.com/reader</a>) to view the generated draft audit report.

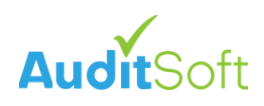

| A' AuditSoft - Manitoba 5.asa               |                                                                                                    | o ×           |
|---------------------------------------------|----------------------------------------------------------------------------------------------------|---------------|
| ← Manitoba Corp.                            | B Z ⊻ ⊟   B + 🖬 🛃 X 🗏 Q Q @.                                                                                          | • •           |
| Search Q<br>Instructions                    | Submit Audit When you have completed your audit, use the form below to send it to Manitoba Trucking Association.      | c             |
| Company Details     Audit Details     Scope | These sections of your audit are incomplete:<br>• <u>A - Employer Commitment</u>                                      |               |
| ✓ Gather Evidence ►                         | The following will be included in your submission:                                                                    |               |
| Audit Results                               | DF Report                                                                                                    |               |
| Summary mormation Linked Files Submit Audit | Add File (asa) - Required for a student audit submission Note for review 1000 character 1000 character 1000 character | irs remaining |
|                                             |                                                                                                    | SEND          |
| AuditSoft                                   |                                                                                                    |               |

When you have reviewed the draft and you are ready to submit it to your IBSP:

- 2. Select **Submit** from the left navigation menu.
- 3. Confirm that there are not any incomplete sections in your audit. If there are, click on the link(s) to add additional content and then return to this section.
- 4. Click **Send** to submit your audit to your IBSP for quality assurance (QA).

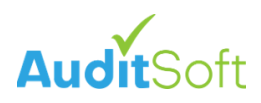

# **Questions and Support**

#### **Content Questions**

For question related to the content of the audit like:

- what exactly is expected as a response or
- where you can get more detail on how to answer a question or
- can this question be reworded, etc.

Please reach out to your IBSP for clarification they can be reached at:

- Made Safe Manitoba at info@madesafe.ca.
- RPM Trucking Industry Safety at info@trucking.mb.ca.
- Sales and Service Safety Association(S2SA) at info@s2sa.ca.
- Manitoba Association for Safety in Healthcare (MASH) at mashmb.ca

#### AuditSoft Questions

AuditSoft is a software company that implemented the questions set and guidelines as they were provided by Safe Work Manitoba (SWMB) and your IBSP. AuditSoft cannot change questions and/or wording independent of approval by your IBSP and SWMB.

If you have a question about how the AuditSoft software application works, there is an extensive online manual including many frequently asked questions (FAQ) responses that can be accessed at:

Online FAQ articles: <u>https://auditsoft.co/support/</u>

Or if require software support, please contact AuditSoft at:

- Email: <u>support@auditsoft.co</u>
- Phone: 1 (888) 514 3534